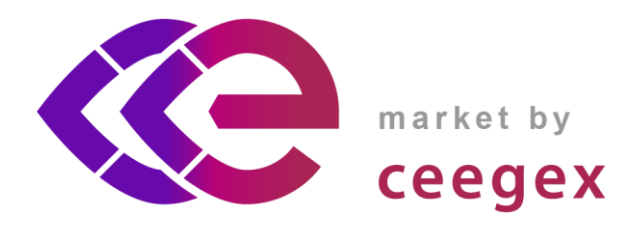

# CEEGEX EKR piac

Elektronikus kereskedési rendszer áttekintése kereskedők részére

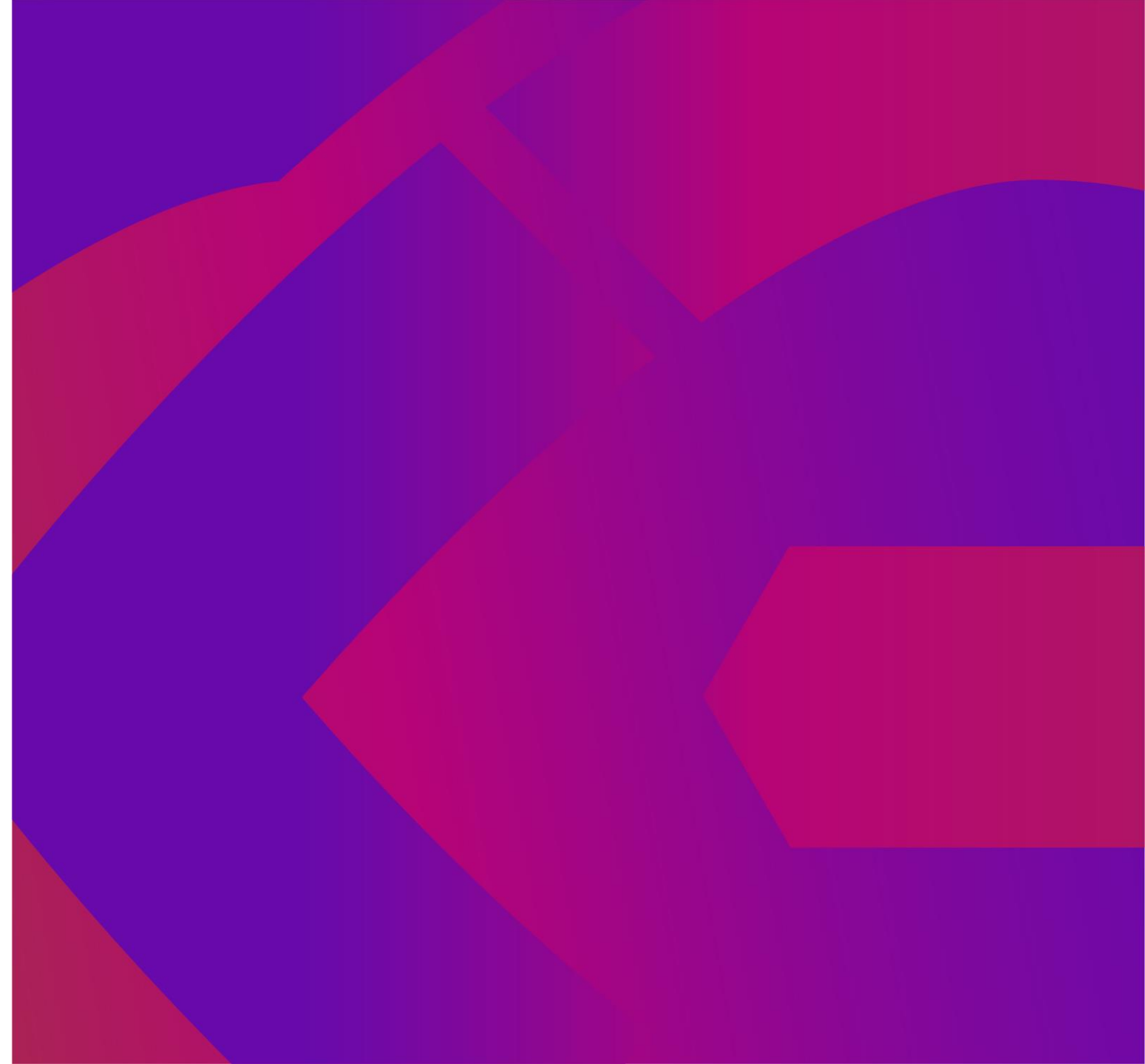

### KÉTFAKTOROS HITELESÍTÉSŰ BEJELENTKEZÉS

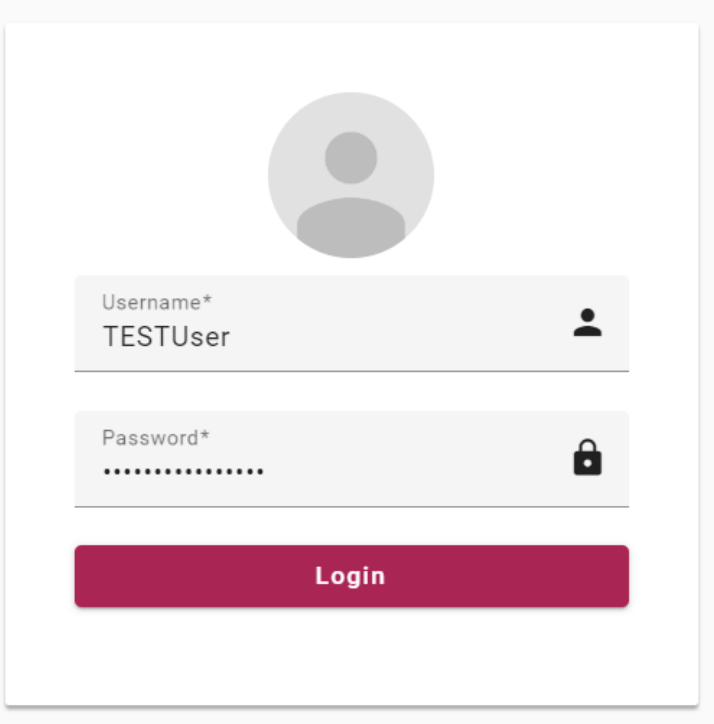

### [DEV] EKR Trader - Security code for login

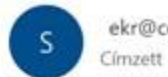

ekr@ceegex.hu

Dear TESTUser,

Please use the following code to log into the CEEGEX EKR trading platform:

tadnhoaogzzp

Kind regards,

EKR Team

| Security Code* |  |
|----------------|--|
| Field required |  |
| Login          |  |
|                |  |

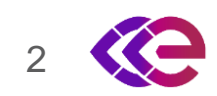

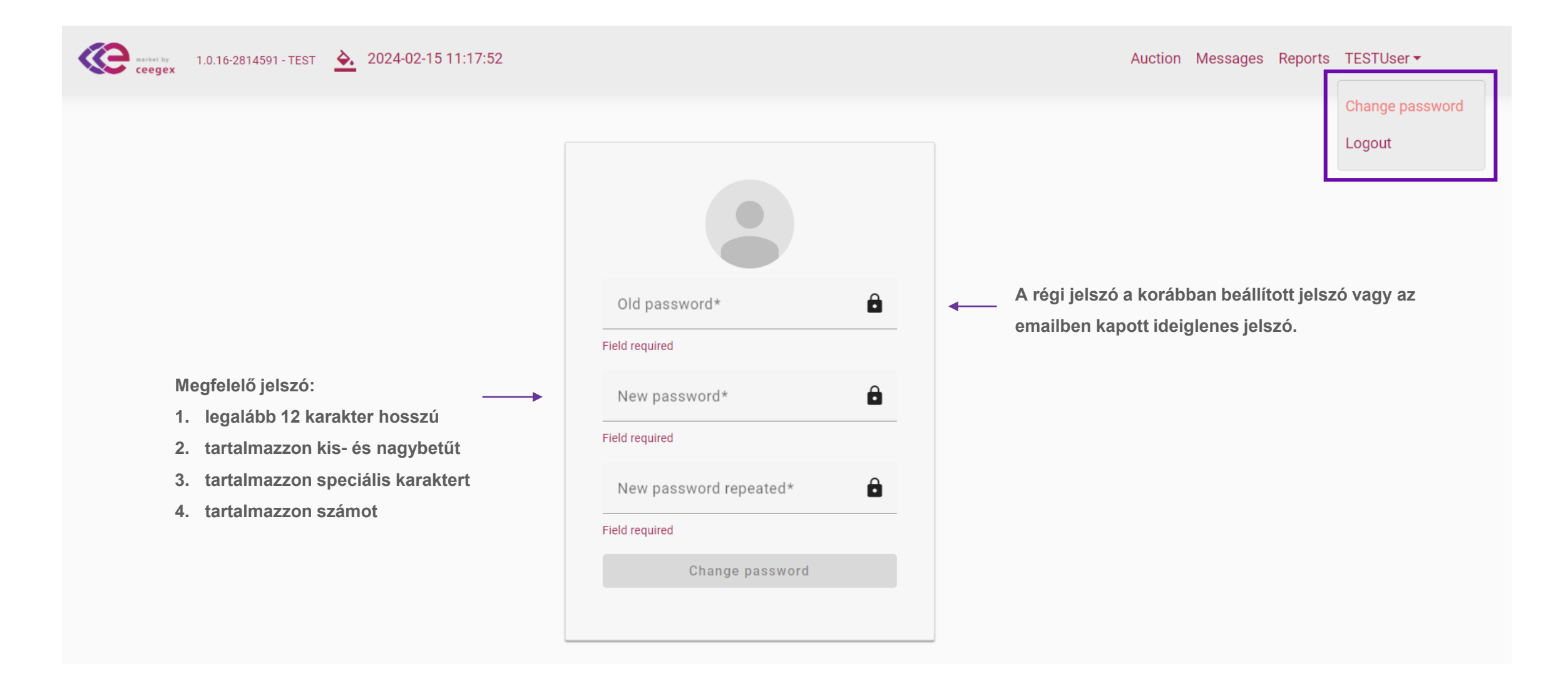

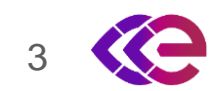

| market by         1.0.16-2814591 - TEST                                | Auction Messages Reports TESTUser -                                                                             |
|------------------------------------------------------------------------|----------------------------------------------------------------------------------------------------|
| Add Order Edit Order Cancel Order Cancel All Orders Excel Export       | A menüsor gombjainak segítségével tudja beadni, módosítani,<br>törölni egy vagy összes ajánlatát.               |
| Auction Detail Auction Day Open Remaining time                         | Trading Summary         Buy Order Quantity [GJ]       Sell Order Quantity [GJ]       Total Quantity Traded [GJ] |
| Limit Summary<br>Financial Limit [HUF]<br>Vevőként megjelenik a rendel | ukcióból hátralevő időt.<br>kezésre álló pénzügyi egyenleg.                                                     |

Az "Auction" menüpont alatt látható az ajánlatbeadási felület.

A "Black box" aukció miatt az egyes Tagok csak saját ajánlataikat láthatják.

A teljes felajánlott és kereskedett mennyiség az aukciót követően a CEEGEX honlapján és a PublicMarketResult riportban kerül publikálásra.

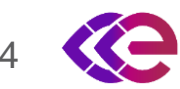

### AJÁNLATOK KEZELÉSE – AJÁNLATBEADÁS

| Add Order            |   |
|----------------------|---|
| Order Side*          | * |
| Field required       |   |
| Product Type*        | * |
| Order Quantity [GJ]* |   |
| Field required       |   |

Save Cancel

Az ajánlatadási oldal a jogosultságok függvényében automatikusan vagy eladói (Sell) vagy vevői (Buy) lehet, mindkét jogosultság esetén a megfelelő

kiválasztandó.

Az alábbi termékek választhatóak ki:

- 1. Legalább 3 év élettartamú HEM
- 2. 3 évnél rövidebb élettartamú HEM
- 3. Komplex ajánlat kizárólag vevői ajánlat esetén!

Az ajánlati mennyiség megadására is itt van lehetőség.

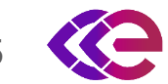

### AJÁNLATOK KEZELÉSE – VEVŐI AJÁNLATBEADÁS

#### Add Order

| Order Side*<br>Buy          |      | •     |   | Product Type*                                 | ×                                                |
|-----------------------------|------|-------|---|-----------------------------------------------|--------------------------------------------------|
|                             |      |       |   | 3 évnél rövidebb élettartamú HEM              |                                                  |
| Product Type*               |      | ·     | → | Legalább 3 év élettartamú HEM                 |                                                  |
| Field required              |      |       |   | Komplex                                       |                                                  |
| Order Quantity [GJ]*        |      |       |   |                                               | 1                                                |
| Field required              |      |       |   |                                               | Ļ                                                |
| Total Transaction Fee [HUF] |      |       |   | Product Type*<br>Komplex                      |                                                  |
|                             |      |       |   |                                               |                                                  |
|                             |      |       |   | Legalább 3 év élettartamú HEM Price [HUF/GJ]* | 3 évnél rövidebb élettartamú HEM Price [HUF/GJ]* |
|                             | Save | ancei | F | Field required                                | Field required                                   |

Vevőként az alábbi ajánlat típusok közül választhat egy legördülő listából:

- 1. Legalább 3 év élettartamú HEM
- 2. 3 évnél rövidebb élettartamú HEM
- 3. Komplex ajánlat kizárólag vevői ajánlat esetén!

Az árakat tizedesjegyek nélkül, a mennyiségeket két tizedesjegyig tudja megadni.

Vevői ajánlat beadásakor a tranzakciós díjak automatikusan kiszámolódnak.

### AJÁNLATOK KEZELÉSE – ELADÓI AJÁNLATBEADÁS

| Add  | Order |
|------|-------|
| 7100 | 01001 |

| Order Side*<br>Sell  | ¥           |   | Product Type*                                     |
|----------------------|-------------|---|---------------------------------------------------|
| Product Type*        | •           |   | 3 évnél rövidebb élettartamú HEM                  |
| Field required       |             |   | Legalább 3 év élettartamú HEM                     |
| Order Quantity [GJ]* |             |   |                                                   |
| Field required       |             |   | $\downarrow$                                      |
|                      | Save Cancel |   | Product Type*<br>3 évnél rövidebb élettartamú HEM |
|                      |             |   | 3 évnél rövidebb élettartamú HEM Price [HUF/GJ]*  |
|                      |             | F | Field required                                    |

Eladóként az alábbi ajánlat típusok közül választhat:

- 1. Legalább 3 év élettartamú HEM
- 2. 3 évnél rövidebb élettartamú HEM

Az árakat tizedesjegyek nélkül, a mennyiségeket két tizedesjegyig tudja megadni.

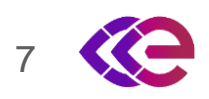

## ELADÓI ÉS VEVŐI AJÁNLATOK EGYÜTTES BEADÁSA

| Auctio                              | DN<br>r Edit Orde                        | r Cancel O   | rder Cancel All Orders Exc       | el Export           |                                                  |                      |                   |                      |
|-------------------------------------|------------------------------------------|--------------|----------------------------------|---------------------|--------------------------------------------------|----------------------|-------------------|----------------------|
| Auction De<br>Auction De<br>2024. 0 | e <b>tail</b><br><sup>ay</sup><br>2. 21. | Aucti<br>Ope | ion Status — Remaining ti<br>n   | me                  | Trading Summary<br>Buy Order Quantity [GJ]<br>20 | Sell Order Quantity  | [GJ] Total (      | Quantity Traded [GJ] |
| Limit Sum<br>Financial I<br>1 017 9 | mary<br>Limit [HUF]<br>20.00             |              |                                  |                     |                                                  |                      |                   |                      |
| Order ID ↓                          | , Order Side                             | Order State  | Product Type                     | Order Quantity [GJ] | Traded Quantity [GJ]                             | Order price [HUF/GJ] | Order Value [HUF] | TimeStamp            |
| 1606                                | Buy                                      | Firm         | Legalább 3 év élettartamú HEM    | 10                  | 0                                                | 8 000.00             | 80 000.00         | 02/21/2024 18:25:52  |
| 1605                                | Sell                                     | Firm         | Legalább 3 év élettartamú HEM    | 15                  | 0                                                | 15 000.00            | 225 000.00        | 02/21/2024 18:25:32  |
| 1604                                | Buy                                      | Firm         | 3 évnél rövidebb élettartamú HEM | 10                  | 0                                                | 10 000.00            | 100 000.00        | 02/21/2024 18:25:14  |

Különböző termékekre ellentétes oldali ajánlat beadására van lehetőség, illetve azonos termékre is, amennyiben a vételi ajánlat ára kisebb, mint az eladási ajánlat ára.

Azonban olyan azonos termékre történő ellentétes oldali ajánlat esetében, ahol a vételi ajánlat ára nagyobb, vagy egyenlő, mint az eladási ajánlat ára, az ún. "self-trade" nem engedélyezett. <sup>8</sup> <sup>Self trade is not allowed.</sup>

### AUKCIÓ FELFÜGGESZTÉSE

| Ceegex 1.0.17-5a27552 - TEST 📐 2024-02-16 11:13:09               | Auction Messa 👔 You have one new messa                                             |
|------------------------------------------------------------------|------------------------------------------------------------------------------------|
| Auction                                                          |                                                                                    |
| Add Order Edit Order Cancel Order Cancel All Orders Excel Export |                                                                                    |
| Auction Detail Auction Day Auction Status Remaining time         | Trading Summary         Buy Order Quantity [GJ]         Total Quantity Traded [GJ] |
| 2024. 02. 16. Suspended 04:45:56                                 | 10 15 0                                                                            |

Az Aukció rendkívüli körülmények között felfüggesztésre kerülhet.

Ilyen esetben a CEEGEX EKR operátorok piaci hirdetményt küldenek ki, illetve egy automatikus üzenet is megjelenik a kereskedési felületen a "Messages" menüpont alatt.

Az aukció felfüggesztése alatt nincs lehetőség ajánlatok beadására vagy módosítására!

Az aukció újraindításáról szintén érkezik értesítés piaci hirdetmény és rendszerüzenet formájában.

Felfüggesztés esetén a felfüggesztés ideje nem kerül levonásra az aukciós időablakból, így a fennmaradó idő változatlan

lesz.

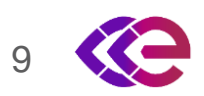

| <b>1.0.17-5a27552</b>            | - TEST 🔥 2024-02-16 11:14:2 | 20                         | Auction Messages Reports TESTUser - |
|----------------------------------|-----------------------------|----------------------------|-------------------------------------|
| Messages<br>Refresh Excel Export | Mark All As Read            |                            |                                     |
| Time ↓                           | Priority                    | Message                    |                                     |
| 2024.02.16 11:12:48              | High                        | Auction has been suspended |                                     |
| 2024.02.16 10:58:45              | Average                     | Auction has been opened    |                                     |
| 2024.02.15 17:32:27              | Average                     | Auction has been closed    |                                     |
| 2024.02.15 17:29:59              | Average                     | Auction has been opened    |                                     |

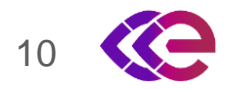

### AUKCIÓS EREDMÉNYEK

| Ceeegex 1.0.17-62e081f-TEST ▲ 2024-02-19 11:31:13                                                                                                    |                                                                                   |                                                                                                    |                                          |                                        |                                                                |                                                 | AUCI                                                          | uon messages r                                              |                                                                                                    |
|----------------------------------------------------------------------------------------------------|-----------------------------------------------------------------------------------|----------------------------------------------------------------------------------------------------|------------------------------------------|----------------------------------------|----------------------------------------------------------------|-------------------------------------------------|---------------------------------------------------------------|-------------------------------------------------------------|----------------------------------------------------------------------------------------------------|
| uction                                                                                                    |                                                                                   |                                                                                                    |                                          |                                        |                                                                |                                                 |                                                               |                                                             |                                                                                                    |
| Add Order                                                                                                    | Edit Order Cano                                                                   | cel Order Cancel All Ord                                                                           | ders Excel Exp                           | port                                   |                                                                |                                                 |                                                               |                                                             |                                                                                                    |
| Auction Detail                                                                                                    |                                                                                   | Auction Status                                                                                     |                                          |                                        | Trading Summary<br>— Buy Order Quantity [GJ]                   | Sell                                            | Order Quantity [GJ]                                           | - Total Quantit                                             | ty Traded (GJ)                                                                                                    |
| 2024. 02. 19.                                                                                                    | i i                                                                               | Completed                                                                                          |                                          |                                        | 61                                                             | 0                                               |                                                               | 10                                                          |                                                                                                    |
| Limit Summary<br>- Financial Limit (HI<br>1 206 280.00                                                                                                   | UF]                                                                               |                                                                                                    |                                          |                                        |                                                                |                                                 |                                                               |                                                             |                                                                                                    |
| Limit Summary<br>- Financial Limit (Hi<br>1 206 280.00<br>Order Ord<br>ID ♥ Sic                                                                          | uF]<br>der Order State<br>de                                                      | Product Type                                                                                       | Order Quantity<br>[GJ]                   | Traded Quantity<br>[GJ]                | Order price<br>[HUF/GJ]                                        | Order Value<br>[HUF]                            | Trade Price<br>[HUF/GJ]                                       | Trade Value<br>[HUF]                                        | TimeStamp                                                                                                    |
| Limit Summary<br>- Financial Limit (HI<br>1 206 280.00<br>Order<br>ID ↓ Ord<br>Sic<br>1490 Buy                                                           | der<br>de Order State                                                             | Product Type<br>Legalább 3 év élettartamú<br>HEM                                                   | Order Quantity<br>[GJ]<br>1              | Traded Quantity<br>[GJ]                | Order price<br>[HUF/GJ]<br>10 000.00                           | Order Value<br>[HUF]<br>10 000.00               | Trade Price<br>[HUF/GJ]<br>7 250.00                           | Trade Value<br>[HUF]<br>7 250.00                            | TimeStamp<br>02/19/2024<br>11:27:50                                                                                               |
| Limit Summary<br>Financial Limit (H<br>1 206 280.00<br>Order<br>ID Order<br>Sic<br>1490 Buy<br>1487 Buy                                                  | der<br>de Order State<br>State<br>Order State                                     | Product Type<br>Legalább 3 év élettartamú<br>HEM<br>3 évnél rövidebb élettartamú<br>HEM            | Order Quantity<br>[GJ]<br>1<br>500       | Traded Quantity<br>[GJ]<br>1<br>0      | Order price<br>[HUF/GJ]<br>10 000.00<br>500 000.00             | Order Value<br>[HUF]<br>10 000.00               | Trade Price<br>[HUF/GJ]<br>7 250.00                           | Trade Value<br>[HUF]<br>7 250.00                            | TimeStamp           02/19/2024           11:27:50           02/19/2024           11:26:29                                         |
| Limit Summary<br>Financial Limit (H<br>1 206 280.00<br>Order<br>ID Order<br>ID Ord<br>Sic<br>Sic<br>Sic<br>Sic<br>Sic<br>Sic<br>Sic<br>Sic<br>Sic<br>Sic | der<br>de Order State<br>Order State<br>Order State<br>Order State<br>Order State | Product Type<br>Legalább 3 év élettartamú<br>HEM<br>3 évnél rövidebb élettartamú<br>HEM<br>Komplex | Order Quantity<br>[GJ]<br>1<br>500<br>60 | Traded Quantity<br>[GJ]<br>1<br>0<br>9 | Order price<br>[HUF/GJ]<br>10 000.00<br>500 000.00<br>7 500.00 | Order Value<br>[HUF]<br>10 000.00<br>450 000.00 | Trade Price<br>[HUF/GJ]           7 250.00           7 250.00 | Trade Value<br>[HUF]           7 250.00           65 250.00 | TimeStamp           02/19/2024           11:27:50           02/19/2024           11:26:29           02/19/2024           11:14:19 |

Closed státusz esetén eltűnnek a beadott ajánlatok! Az allokációs algoritmus lefutását követően a Completed státusz jelenik meg, ekkor már elérhetőek az aukciós eredmények.

Az aukció zárását követően az aukciós algoritmus kiszámolja az eredményeket.

Zöld színnel kerülnek jelölésre azok az ajánlatok, amelyek teljes mértékben teljesültek.

Narancssárga színnel kerülnek jelölésre azok az ajánlatok, amelyek részlegesen teljesültek.

Piros színnel kerülnek jelölésre azok az ajánlatok, amelyek nem teljesültek vagy elutasításra kerültek.

A pénzügyi elszámolásra és a HEM-ek átruházására az aukciót követő 24 órában kerül sor.

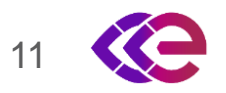

| <b>(Ceegex</b> 1.0.18-3 | Auction Messages Reports TESTUser - |                         |                       |                 |                        |  |  |
|-------------------------|-------------------------------------|-------------------------|-----------------------|-----------------|------------------------|--|--|
| Report                  |                                     |                         |                       |                 |                        |  |  |
| Download in PDF         | Download in XIsx Excel              | Export                  |                       |                 |                        |  |  |
| Search                  |                                     |                         |                       |                 | ^                      |  |  |
| Report Type             | •                                   | Date From 2024. 02. 13. | Date To 2024. 02. 13. | Ē               |                        |  |  |
|                         |                                     |                         |                       |                 | Reset Filters Search   |  |  |
| Auction Day             | Generation Time                     | Report Type ↑           |                       | Period Start    | Period End             |  |  |
| 02/13/2024              | 02/13/2024 09:17                    | InvoiceAnnexFee         | s                     |                 |                        |  |  |
| 02/13/2024              | 02/13/2024 09:17                    | InvoiceAnnexPric        | cesForBuyers          |                 |                        |  |  |
| 02/13/2024              | 02/13/2024 09:16                    | Limit                   |                       |                 |                        |  |  |
| 02/13/2024              | 02/13/2024 09:17                    | PublicMarketRes         | PublicMarketResult    |                 |                        |  |  |
| 02/13/2024              | 02/13/2024 09:17                    | TradingData             |                       |                 |                        |  |  |
|                         | 02/21/2024 08:35                    | InvoiceAnnexFee         | sQuarterly            | 01/01/2024      | 03/31/2024             |  |  |
|                         |                                     |                         |                       | Items per page: | 25 ▼ 1-6 of 6  < < > > |  |  |

A riportok letölthetőek XLSX formátumban:

- InvoiceAnnexFees: adott aukcióra vonatkozó tranzakciós díjak
- InvoiceAnnexPrice (Buyers/Sellers): aukciót követően számlázásra kerülő kötések
- Limit: kezdő és aktuális egyenleg a beadott ajánlatok és kötések függvényében
- PublicMarketResult: aukciós eredmények, a honlapon is publikálásra kerülnek
- TradingData: kötések összesítése
- InvoiceAnnexFeesQuarterly:

negyedévente számlázott díjak

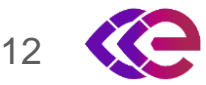